# Hurtigveiledning

Masimo SafetyNet<sup>™</sup>-app

ADVARSEL: Ikke selvdiagnostiser eller selvmedisiner på grunnlag av målingene. Du skal alltid rådføre deg med legen din.

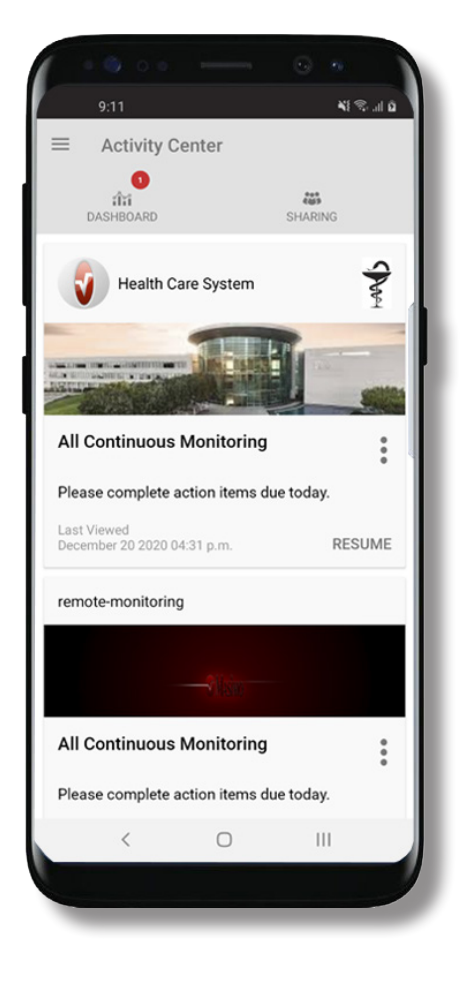

> Last ned og installer Masimo SafetyNet-appen fra:

### Google Play

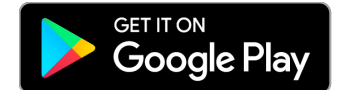

#### App Store

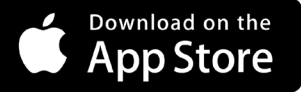

 > Start appen og følg de trinnvise instruksjonene for å opprette en konto, delta i et delt CareProgram™ og begynne å samle og dele data.

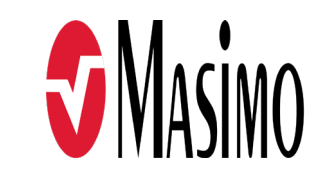

301375/LAB-10729B-0621 EN-LAB-10206C

#### www.masimo.com

# Innlogging, registrering, plassering, varsler

Masimo SafetyNet > Sign Up (Registrer deg) • Registrer deg for en konto ved hjelp av og e-postadresse eller telefonnummer. Hvis du mottok et CareProgram fra helsepersonell, må du logge inn med e-postadressen eller telefonnummeret som ble brukt for SAFETYNET å sende deg invitasjonen. This app allows you to securely share your health data with anyone. You can also receive care instructions from your doctor through this app. Log In Using Masimo SafetyNet ID Sign Up Loa In > Kontroller at plassering og varsler er tillatt for riktig appfunksjon. Plassering Varsler Masimo SafetyNet requires location lows you to securely share permission to select the correct servers for your country and to allow Allow notification access for pairing of Bluetooth sensors. Masimo Safetynet? Notifications may include alerts. Please allow the permissions when sounds, and icon badges. These can asked. be configured in Settings.

TILLAT

### www.masimo.com

DENY ALLOW

Hvis du trenger ytterligere hjelp eller har spørsmål, går du til www.masimo.com/masimo-safetynet

©2021 Masimo Corporation. Med enerett. Alle andre varemerker og registrerte varemerker er den respektive eierens eiendom.

# Helsetillatelser (kun iOS)

### Aktivitetssenter

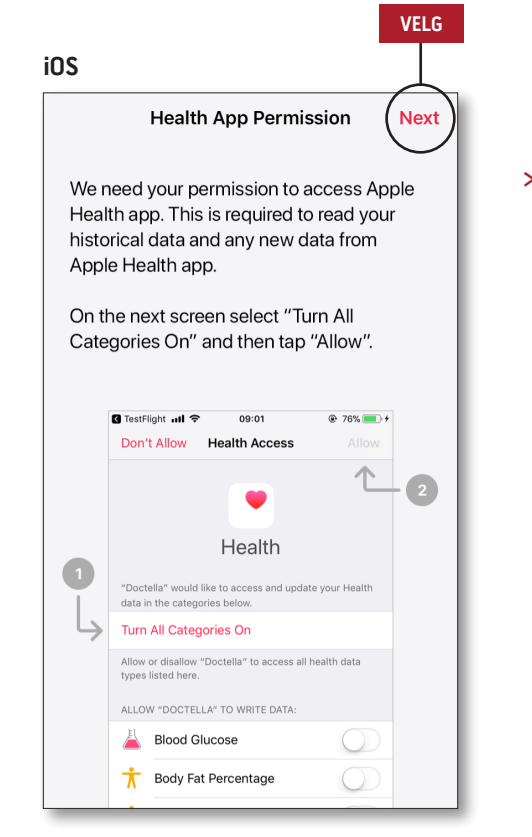

> Følg instruksjonene på skjermen: For å tillate at Masimo SafetyNet kan få tilgang til og samle helsedata fra enheten.

#### > Meny

• Vis appmenyen.

### > Dashboard (Dashbord)

- Vis skjermbildet Dashboard (Dashbord), som viser brukerens helsedata.
- Vis helsedata som deles av andre brukere.
- > Sharing (Deling)
- Viser helsepersonell, pleiere og familiemedlemmer som brukeren for øyeblikket deler data med.
- Del data med annet helsepersonell, en annen pleier eller et annet familiemedlem.
- > CareProgram
- Lar brukeren se eller slette et CareProgram.

| Activity Center                            | G      |
|--------------------------------------------|--------|
| Health Care System                         | S      |
|                                            |        |
| All Continuous Monitoring                  | •      |
| Please complete action items due today.    |        |
| Last Viewed<br>December 20 2020 04:31 p.m. | RESUME |
| remote-monitoring                          |        |
|                                            |        |
| All Continuous Monitoring                  | •      |
| Please complete action items due today.    |        |
| Last Viewed                                |        |

### Meny

• Menyen kan også vises ved å sveipe over skjermen fra venstre mot høyre.

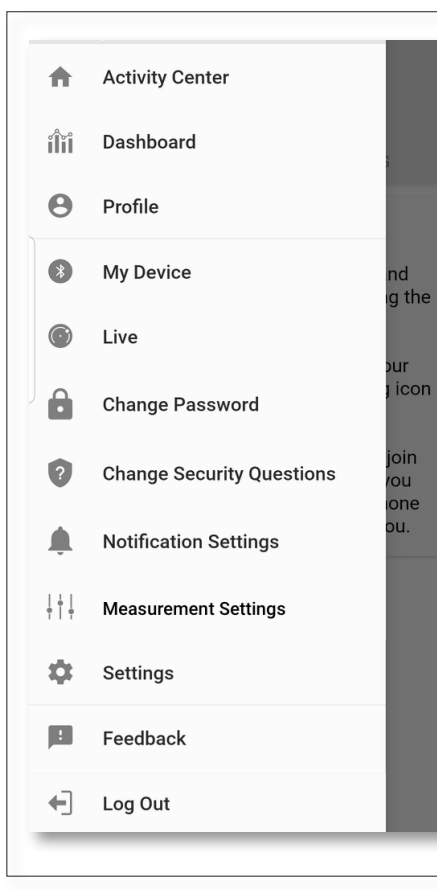

### > Feedback (Tilbakemelding)

- Gjør det mulig for brukeren å sende en e-post til brukerstøtte for Masimo SafetyNet.
- > Log Out (Logg av)
- Gjør det mulig for brukeren å logge av appen.

- > Activity Center (Aktivitetssenter)
- Viser skjermbildet Activity Center (Aktivitetssenter).
- > Dashboard (Dashbord)
- Viser skjermbildet Dashboard (Dashbord).
- > Profile (Profil)
- Viser brukerens profilinformasjon.
- Gjør det mulig for brukeren å endre profilinformasjonen.
- > My Device (Min enhet)
- Gjør det mulig for brukeren å legge til en enhet for overvåking.

#### > Live

- Gjør det mulig for brukeren å se data fra den tilkoblede overvåkingsenheten.
- Change Password (Endre passord) / Change Security Questions (Endre sikkerhetsspørsmål)
- Gjør det mulig for brukeren å endre passord og/eller sikkerhetsspørsmål hvis passordet blir borte.
- Notification Settings (Varslingsinnstillinger)
- Gjør det mulig for brukeren å endre innstillingene for appvarsling og påminnelse.
- Measurement Settings (Målingsinnstillinger)
- Lar brukeren endre målenhetene.
- > Settings (Innstillinger)
- Viser bruker-ID-en.
- Gjør det mulig for brukeren å aktivere eller deaktivere berørings-ID eller ansiktsgjenkjenning for å logge inn på appen.
- Viser appinformasjon.

### > Invite (Inviter)

- Gjør det mulig for brukeren å invitere andre til å dele informasjon gjennom appen.
- > Share (Del)
- Viser helsepersonell, pleiere og familiemedlemmer som brukeren for øyeblikket deler data med.

Dashbord

- > Edit (Rediger)
- Gjør det mulig for brukeren å omorganisere data på Dashboard (Dashbord).
- > Vis data for de siste 30 dagene eller et ukentlig sammendrag.
- Velg et parameterkort for å vise trender, datointervaller og tilleggsdata.

| ENY                    |      | DEL         | REDIGER       |
|------------------------|------|-------------|---------------|
| Dashboard              |      |             | $\gamma$      |
|                        |      | $\bigcirc$  | $\mathcal{N}$ |
| CR HA                  | DH   | $(\pm)$     |               |
| Me Hui                 | Dan  | Invite      |               |
| Trend for last 30 days | W    | eekly Summa | ary           |
| 🔅 Heart Rate           |      |             |               |
| Average                |      |             |               |
| 35 - 255 bpm           | **** | ******      | -18           |
| Yesterday at 3:30 p.m. |      |             |               |
| <i>Q</i> Steps         |      |             |               |
| Daily Average          | 1.1  |             |               |
| 1,100 steps            | I.   |             |               |
| 12/09 3:04 a.m.        |      |             |               |
| 😥 Blood Pressure       |      |             |               |
| Last Value             | •••  | and a       | $\sim$        |
| 120/60 mmHg            |      | ******      | ~             |
| 12/20 8:07 a.m.        |      |             |               |
| 1 Height               |      |             |               |
| Last Value             |      |             | _             |
| 6' 6"                  |      |             |               |

# CareProgram

# Deling

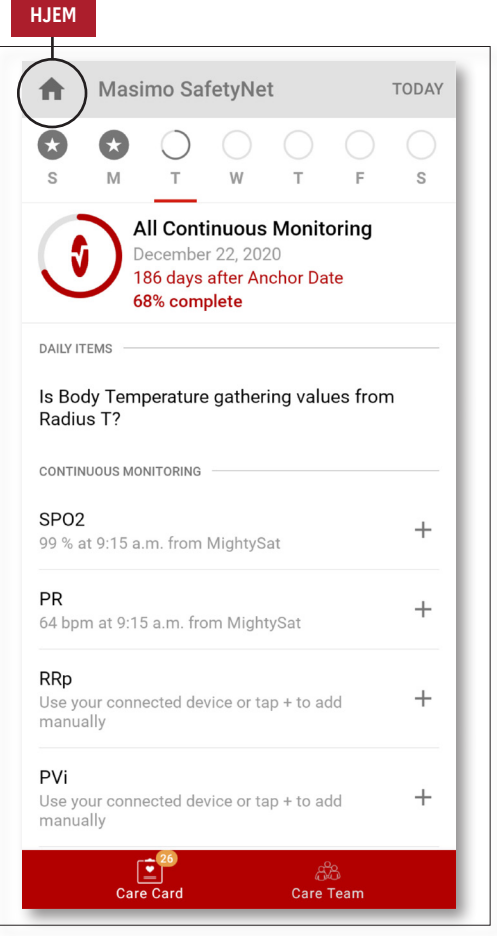

### > Care Card (Pleiekort)

• Vis Care Card (Pleiekort)-dataene.

#### > Hjem

 Gå tilbake til Activity Center (Aktivitetssenter).

### > Learn (Lær)

• Du finner mer informasjon fra en pleier nederst i CareProgram.

#### > Care Team (Pleieteam)

- Vis listen over delt
- helsepersonell, delte pleiere og familiemedlemmer.

| -                                                                                                    | TILBAKE                        | LEGG TIL |  |
|----------------------------------------------------------------------------------------------------|--------------------------------|----------|--|
| /is listen over delt helsepersonell,                                                                                                    | HARING WITH                    |          |  |
| delte pleiere og familiemedlemmer.<br>Legg til<br>Del med ytterligere helsepersonell.<br>Del med flere pleiere eller<br>familiemedlemmer.<br>Sveip en delt person for å fjerne<br>eller redigere rettigheter. | Health Care System<br>Provider |          |  |
| EGG TIL                                                                                                    |                                |          |  |
| Who do you want to share your health data with?                                                                                                    |                                |          |  |
| Healthcare Provider                                                                                                    |                                |          |  |
| Caregiver or family member                                                                                                    |                                |          |  |
| CANCEL                                                                                                    |                                |          |  |
|                                                                                                    |                                |          |  |